# HP0201R IP Gateway Multiplexer

User's Manual

V1.1

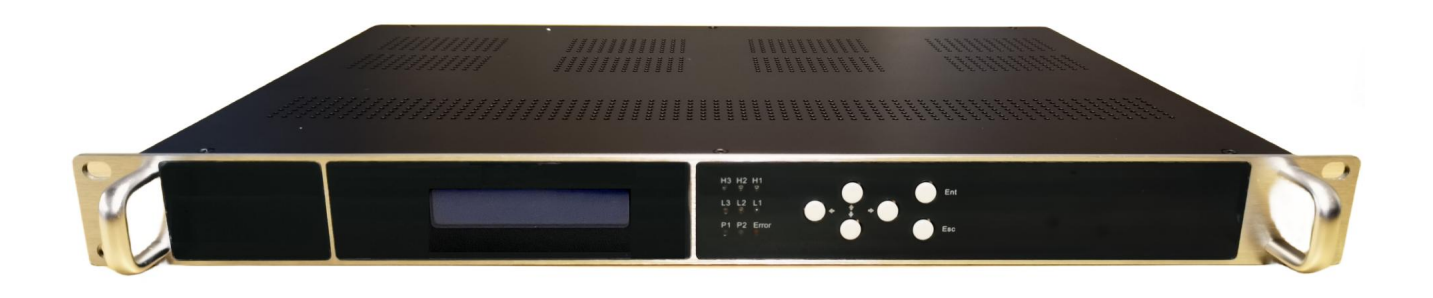

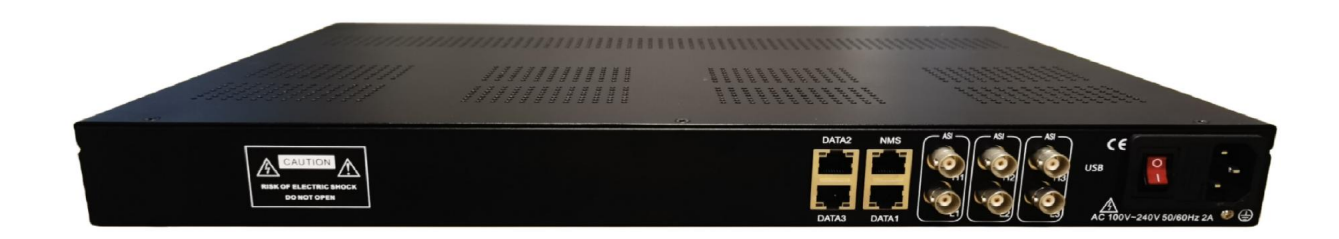

Dear clients,

In order to give better play to the function of your device, we suggest that you take the precious time to read the user manual carefully before connecting and operating the device, so that you can master the use method and use points of the device.

Please keep this manual for future reference.

#### Contents

| Co | tents                                              | 3    |
|----|----------------------------------------------------|------|
| 1. | Introduction                                       | 4    |
|    | 1.1 Product Overview                               | 4    |
|    | 1.2 Key Features                                   | 5    |
|    | System function diagram                            | 5    |
|    | 1.3 Specifications                                 | 6    |
|    | 1.4 Interface                                      | 7    |
| 2. | Operation                                          | 8    |
|    | 2.1 Installation                                   | 8    |
|    | 2.2 Connect                                        | 8    |
|    | 2.3.1 TS Multiplex Settings                        | 9    |
|    | 2.3.2 Program conversion module status information | . 11 |
|    | 2.3.3 MPTS/ASI output setting                      | . 11 |
|    | 2.3.4 SPTS output setting                          | 12   |
|    | 2.3.5 Network Settings                             | 13   |
|    | 2.3.6 Configuration                                | 14   |
|    | 2.3.7 System Upgrade                               | . 15 |
|    | 2.3.8 LOG                                          | 15   |
| 3. | Trouble Removal                                    | 16   |
|    | 3.1 Prevention Measures                            | . 16 |
|    | 3.2 Common Problems                                | . 16 |
| 4. | Packing list                                       | . 16 |
| Wa | ranty description:                                 | . 17 |

# 1. Introduction

### **1.1 Product Overview**

HP0201R IP Gateway Multiplexer is a high-performance, cost-effective processing device designed to solve digital TV signal sources in business locations. The device supports a maximum of three Gigabit network ports (2 input and 1 output). DATA1 supports RTMP/HTTP/RTSP/HLS/SRT input, DATA3 supports UDP/RTP input, and DATA2 supports UDP/RTP output (4 MPTS/ 512 SPTS). Supports 2 ASI input and 4 ASI output. The equipment adopts 1U body, compact structure, high performance, low cost, high integration, good stability and so on. A single device integrates a complete set of front-end system functions, which is very suitable for all kinds of new generation digital TV broadcasting systems.

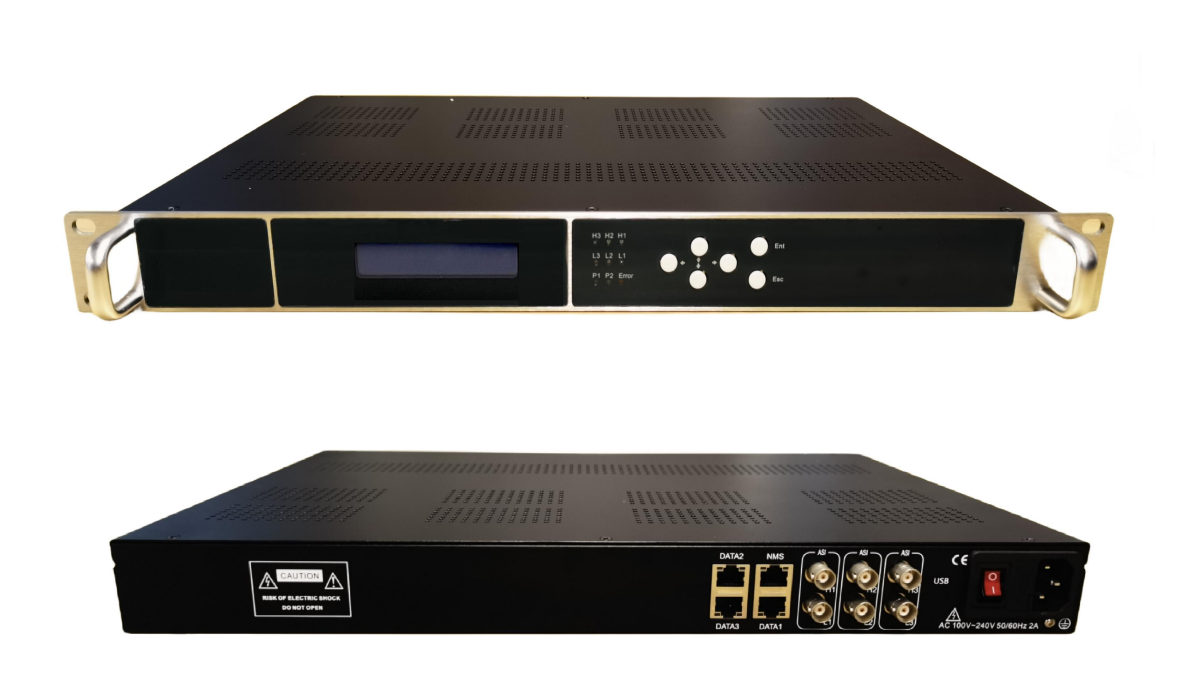

### 1.2 Key Features

- Provides 3 gigabit port input/output(2 port input, 1 port output)
- Supports RTMP/HTTP/RTSP/HLS/SRT input( DATA 1 ), UDP/RTP input( DATA 3 )
- Supports 1 gigabit output (DATA2) ,4 MPTS/ 512 SPTS over UDP/RTP
- Supports 2 ASI input
- Supports 4 ASI output
- Using 1U chassis, a single device integrates a set of front-end device functions, saving installation and wiring space
- Supports network management (Web)
- Support online upgrades

### System function diagram

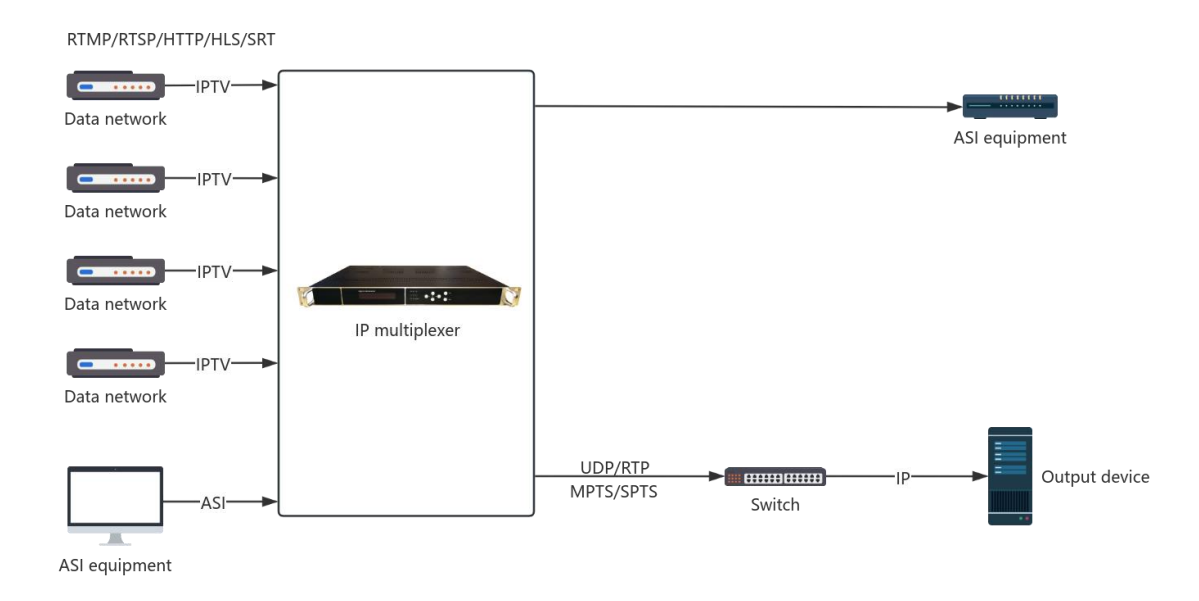

# **1.3 Specifications**

| Input         | <b>2</b> Gigabit IP inputs<br>(DATA1:RTMP/HTTP/RTSP/HLS/SRT input; DATA3: UDP/RTP input) |                                           |  |  |  |  |
|---------------|------------------------------------------------------------------------------------------|-------------------------------------------|--|--|--|--|
|               |                                                                                          | 2 ASI input                               |  |  |  |  |
| Qutput        | <b>1</b> Gigabit outp                                                                    | ut,DATA2: 4 MPTS/ 512 SPTS,UDP/RTP output |  |  |  |  |
| Output        |                                                                                          | 4 ASI output                              |  |  |  |  |
| System        | Web/NMS                                                                                  |                                           |  |  |  |  |
| System        | Chinese/English                                                                          |                                           |  |  |  |  |
|               | Dimensions                                                                               | 482mm×300mm×42mm                          |  |  |  |  |
|               | Weight                                                                                   | 4kg                                       |  |  |  |  |
| Miscellaneous | Temperature                                                                              | 0~45°C(Operation); -20~80°C(Storage)      |  |  |  |  |
|               | Voltage range                                                                            | AC100~240V, 50/60Hz                       |  |  |  |  |
|               | Power consumption                                                                        | <30W                                      |  |  |  |  |

# **1.4 Interface**

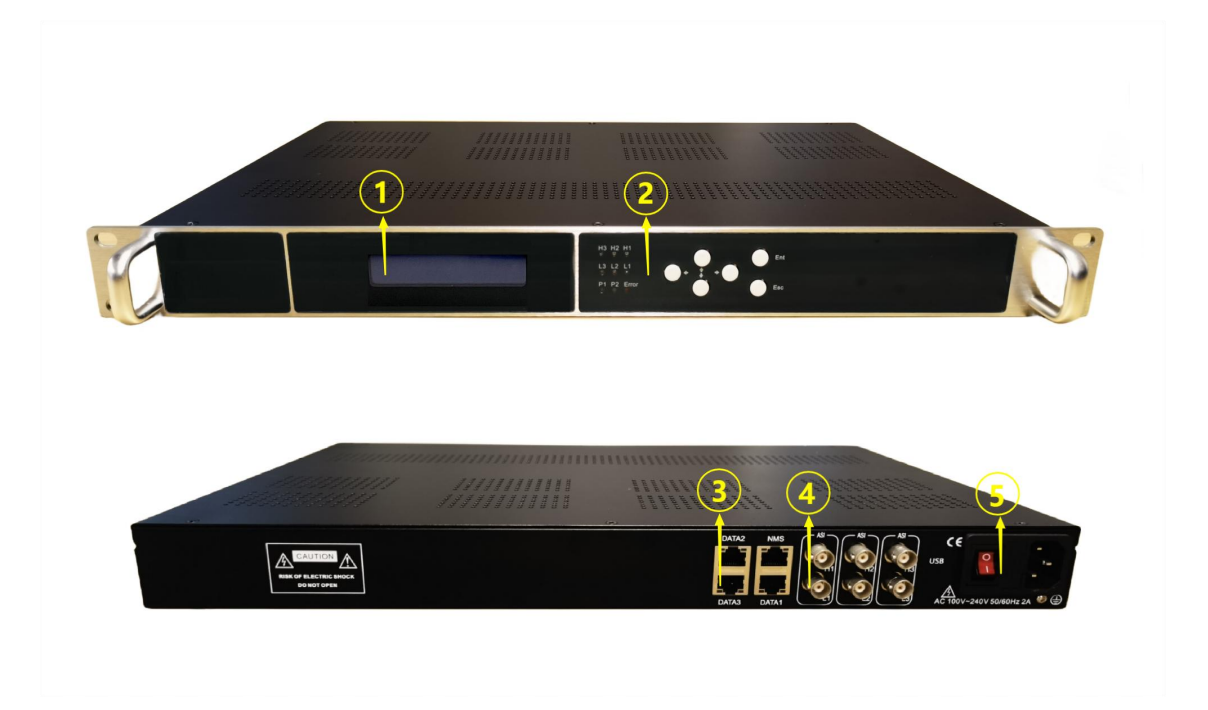

| Number | Interface Overview                                                                                                    |
|--------|----------------------------------------------------------------------------------------------------|
| 1      | LCD                                                                                                    |
| 2      | Keys and indicator lights                                                                                                    |
|        | NMS: Network Management System                                                                                                    |
| 3      | DATA1:1G port IP input ,RTMP/HTTP/RTSP/HLS/SRT protocol,<br>DATA2:1G port IP output ,4 MPTS/ 512 SPTS over UDP/RTP protocol<br>DATA3:1G port IP input, UDP/RTP protocol |
| 4      | ASI port (2 input and 4 output)                                                                                                    |
| 5      | Power Switch                                                                                                    |

# 2. Operation

#### 2.1 Installation

Check the possible loss or damage of the equipment during transportation before installing the equipment; Prepare the appropriate environment, connect > to the signal line, connect > to the power line, open the device, >, check the IP address of the network manager, >, adjust the network manager server, connect > to the network manager, check or modify all parameters, and then the device will be normally used after no abnormalities are found in >.

Note 1: the power supply must meet the working requirements of the equipment, such as voltage, frequency and power supply capacity.

Note 2: please observe the environment before the test and pay attention to safety during the test.

#### 2.2 Connect

- Set the computer and the device IP in the same network segment according to the device network manager address (192.168.0.136)
- The IP address of the computer cannot be the same as that of the device
- In the address bar of Firefox browser, ENTER: 192.168.0.136 and press "ENTER". ENTER the user name: admin password: admin and ENTER the configuration window.

|              |             | 16.7          |                   |                 |                   |                |          | Sync Save Config |  |
|--------------|-------------|---------------|-------------------|-----------------|-------------------|----------------|----------|------------------|--|
| e –          | STATUS      |               |                   |                 |                   |                |          |                  |  |
| IS           | ASI IN      |               | Prog Counts       |                 | Bit(Act)          |                | Lock     |                  |  |
| gram Mux 🛛 🕂 | ASI-H1      |               | 2                 |                 | 9.9 Mbps          |                | ٠        |                  |  |
| liaServer +  | ASI-L1      |               | 2                 |                 | 9.9 Mbps          |                | •        |                  |  |
| ut +         | MPTS        |               | Prog Counts       |                 | Bit(Act/Max)      |                | Overflo  | w                |  |
| ance +       | 1           |               | 5                 |                 | 27.2/49.0 Mbps    |                | •        |                  |  |
|              | 2           |               | 2                 |                 | 9.9/49.0 Mbps     |                | •        |                  |  |
|              | 3           |               | 2                 |                 | 9.9/39.2 Mbps     |                | •        |                  |  |
|              | 4           |               | 2                 | 2 9.9/49.0 Mbps |                   |                | •        |                  |  |
|              | SP          | TS1           | Prog Counts       |                 |                   | Bitrate        |          |                  |  |
|              |             | 1             | 4                 |                 |                   | 18.0/18.0 Mbps |          |                  |  |
|              | ETH IP      |               | Subnet Mask       | Gateway         | Mac               | Link Status    | Set Code |                  |  |
|              | NMS         | 192.168.0.138 | 255.255.255.0     | 192.168.0.1     | 20:10:12:34:56:78 | •              | 0        | SetiP            |  |
|              | DATA1       | 192.168.0.254 | 255.255.255.0     | 192.168.0.1     | 60:20:24:34:56:78 |                | 0        | SettP            |  |
|              | DATA2       | 192.168.2.137 | 255.255.255.0     | 192.168.2.1     | 20:20:12:34:56:88 | •              | 0        | SettP            |  |
|              | DATA3       | 192.168.2.138 | 255.255.255.0     | 192.168.2.1     | 20:20:12:34:56:98 | •              | 0        | SettP            |  |
|              | ZQCOM       | 192.168.2.136 | 255.255.255.0     | 192.168.2.1     | 20:20:12:34:56:78 | 0              | 0        | SettP            |  |
|              | RKCOM       | 192.168.2.2   | 255.255.255.0     | 192.168.2.1     | 20:60:12:34:56:78 | ٥              | 3        | SettP            |  |
|              | CPU         | E.            | FPGA Hardware     | OS              | Web               | SN             |          | Running Time     |  |
|              | 3040.1189.F | EIPTVIN       | 1.8.0.11 00000000 | 1.26.2.80G      | 2.111             | 2020071        | 51430    | 0 Day-05:07:47   |  |

#### 2.3 Parameter Settings

#### 2.3.1 TS Multiplex Settings

|                       |                   |                                                         |            |                  | and the second second se | IPTV Sync Save                             | Config ENGLISH |
|-----------------------|-------------------|---------------------------------------------------------|------------|------------------|----------------------------------------------------------------------------------------------------|--------------------------------------------|----------------|
| Device Menu -         | MAIN MUX          |                                                         |            |                  |                                                                                                    |                                            |                |
| Status                | Select input port | Loso Loskod                                             | Progra     | m multiplexi     | ng                                                                                                    | Select                                     | output mode    |
| Program Mux —         |                   | = 1: DATA1_http://192.168.0.190:8080/Tts (prog: 1/1)    | [2.3/2.3M] | menu             | ⇒ Vernow                                                                                                    | [22.9/49.0M] TS Edit                       |                |
| Main Mux              | ASI Input H1      | <sup>6</sup> 1: <b>☑</b> [1] Service01                  |            | 11               | B 1: Service01 [DATA1:CH1_DATA1_http://1                                                                                                    | 92.168.0.190:8080/T.ts]                    | MPTS           |
| MediaServer —         | ASI Input L1      | B ⇒2. DATA1_http://192.168.0.190.8082/11.ts (prog. 1/1) | [4.9/4.9M  | · · · · · ·      | 3: TV-101 IDATA3:DATA3 UDP://239.2.2.2                                                                                                    | 32.168.0.190:8082/11.tsj<br>2:31001        | SPTS           |
| Info. [RTMP/HTTP/HLS/ | IP Input DATA1    |                                                         |            |                  | 4: Service01 [ASI2:ASI]                                                                                                    |                                            |                |
| RTSP/SRTJ             | IP Input DATA3    |                                                         |            | >>>              | E:5: Service01 [ASI2:ASI]                                                                                                    |                                            |                |
| Output -              |                   |                                                         |            | Parse prograf    | B ⇒3: MPTS 3 (prog: 2)                                                                                                    | [7.5/39.2M] TS Edit<br>[7.5/39.2M] TS Edit |                |
| Network               |                   |                                                         |            | Parse all        | e ⇒4: MP1S 4 (prog: 2)                                                                                                    | [7.5/49.0M] TS Edit                        | ]              |
| SPTS1 [UDP/RTP]       | +                 |                                                         |            | all timeout:     |                                                                                                    |                                            |                |
| Advance -             | 1                 |                                                         |            | 60 seconds       |                                                                                                    |                                            |                |
| Upgrade               | *                 |                                                         |            | si timeout:      |                                                                                                    |                                            |                |
| Save   Load           |                   |                                                         |            | 5000 millisecond |                                                                                                    |                                            |                |
| User   Password       | IP input          |                                                         |            |                  |                                                                                                    |                                            |                |
| Date   Time           | management menu   |                                                         |            |                  |                                                                                                    |                                            |                |
| Reboot                |                   | 2 C                                                     |            | Collapse/Expa    |                                                                                                    |                                            |                |
|                       |                   | Input                                                   |            |                  | Output                                                                                                    |                                            |                |
|                       |                   |                                                         |            |                  |                                                                                                    |                                            |                |
|                       |                   |                                                         |            |                  |                                                                                                    |                                            |                |
|                       | l                 |                                                         |            | 1                |                                                                                                    |                                            | ]              |
|                       |                   |                                                         |            |                  |                                                                                                    |                                            |                |

In the TS stream setting column, parameters of the output channel can be set: stream selection, general parameters, PID transparent transmission. Mainly is carries on the choice to the output program.

In this interface, you can click the "+" button and input the corresponding IP address to add the input program source.Click "Parse program" or "Parse alle" to parse the program from the network data.

After the program source is added into the device as required, the selected program can be output or

deleted through the arrow to the right and left of "

|              | Adjustment sequence    |
|--------------|------------------------|
| >            | multiplexed program to |
| <            | Delete program         |
| >>           | All multiplexed to     |
| <<           | Delete all             |
| Parse progra | Parse the program      |
| Parse all    | Parse all              |

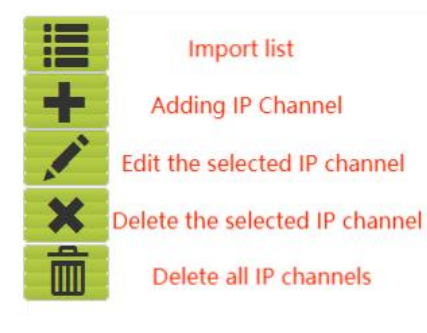

| Input IP St | tream Config.                   |                                                                                                    | [ close ] |
|-------------|---------------------------------|----------------------------------------------------------------------------------------------------|-----------|
|             | Input URL:                      | example:<br>udp://224.2.2.2:1000<br>http://aaa.com/aaa<br>rtsp://aaa.com/aaa<br>rtmp://aaa.com/aaa<br>srt://aaa.com/aaa |           |
|             | AdjustMode:<br>Muxrate:<br>UDP: | 200<br>10000 Kbps                                                                                                    |           |
| <           |                                 |                                                                                                    | >         |
|             |                                 |                                                                                                    | Add Close |

DATA1 supports RTMP/HTTP/RTSP/HLS/SRT protocol input, as shown in the figure.

| Input IP Stream Config. |             | [ close ] |
|-------------------------|-------------|-----------|
| Unicast                 |             |           |
| PCR Correct:            |             |           |
| IP Address:             | 224.2.2.2   |           |
| Step:                   |             |           |
| End IP:                 | 224.2.2.65  |           |
| Port:                   | 1001        |           |
| Step:                   |             |           |
| End Port:               | 1064        |           |
| IGMP Snooping:          | V2 ×        |           |
| Source IP:              | 192.168.2.3 |           |
| Protocol:               |             |           |
| AdjustMode:             | 10000       |           |

DATA3 supports UDP/RTP protocol input, as shown in the figure.

#### 2.3.2 Program conversion module status information

You can view the status of the streaming media module.

| IFO. [RT                      | ГМР/Н1                                     | TTP/HLS                                          | (RTSP/SRT]                                                                                                    |                                                      |          |                      |          |
|-------------------------------|--------------------------------------------|--------------------------------------------------|----------------------------------------------------------------------------------------------------|------------------------------------------------------|----------|----------------------|----------|
| Tips:<br>Ti<br>Ti<br>Ri<br>Gi | his page<br>he netw<br>econnee<br>etStatus | e display:<br>ork port f<br>ct.Close<br>s:Send a | s streaming channel information<br>hat supports streaming media inp<br>the current connection and recon<br>command to refresh the current s | out is DATA1<br>nect the server<br>status parameters |          |                      |          |
|                               | Link                                       | Busy                                             | Version                                                                                                    | Cpuusage <br>Memusage <br>Cputemp                    | Status   | Action               |          |
| tatus                         | •                                          | ٠                                                | 4.19.232-2.22-0.1-20240515                                                                                                    | 6% 4% 40°C                                           | normal   | Reconnect GetStatus  |          |
| II <mark>St</mark> rea        | m:                                         |                                                  |                                                                                                    |                                                      |          |                      |          |
| Ch                            | nannel                                     |                                                  |                                                                                                    | Input URL                                            |          | Output URL           | Bit(Act) |
|                               | 1                                          |                                                  | http:/                                                                                                    | //192.168.0.190:8                                    | 080/T.ts | udp://239.2.2.2:4006 | 1.3 M    |
|                               | 2                                          |                                                  | http://                                                                                                    | 192.168.0.190:80                                     | 82/T1.ts | udp://239.2.2.2:4007 | 4.6 M    |

#### 2.3.3 MPTS/ASI output setting

MPTS IP output channel status, parameter view, setting, etc

| <u></u>                                             |                                                                        |                                                                                                    |                                                                                                    |                                                                                    |                            |                    |           |         | 🗖 IPTV Syn   | c Save Config |
|-----------------------------------------------------|------------------------------------------------------------------------|----------------------------------------------------------------------------------------------------|----------------------------------------------------------------------------------------------------|------------------------------------------------------------------------------------|----------------------------|--------------------|-----------|---------|--------------|---------------|
| -                                                   | MPTS [UDP/RTP                                                          | 1                                                                                                    |                                                                                                    |                                                                                    |                            |                    |           |         |              |               |
| m Mux —<br>Jux<br>Server —<br>ITMP/HTTP/HLS/<br>RTJ | Tips:<br>1.RTSP ci<br>2.RTSP Ci<br>3.RTSP Ci<br>4.192.168<br>5.RTSP Ci | an be supported by choosing<br>utput format for MPTS1 is as<br>utput format for SPTS1 is as<br>2.136 in RTSP output forma<br>utput Protocol must have two | RTP as the output<br>follows rtsp://192.1<br>follows rtsp://192.1<br>it is the IP address<br>o channel ports spa | t protocol<br>168.2.136:6666/<br>168.2.136:6666/<br>of DATA-1<br>iced at or greate | mpts1<br>spts1<br>r than 2 |                    |           |         |              |               |
| -                                                   | General:                                                               |                                                                                                    |                                                                                                    |                                                                                    |                            |                    |           |         |              |               |
| rk                                                  |                                                                        |                                                                                                    | _                                                                                                    |                                                                                    |                            |                    |           |         |              |               |
| UDP/RTP]                                            | Protocol:                                                              |                                                                                                    | U                                                                                                    | DP                                                                                 | ~                          |                    |           |         |              |               |
| [UDP/RTP]                                           | ASI OUT H2:                                                            |                                                                                                    | M                                                                                                    | IPTS 2                                                                             | ~                          |                    |           |         |              |               |
| ce +                                                | ASI OUT L2:                                                            |                                                                                                    | M                                                                                                    | IPTS 2                                                                             | ~                          |                    |           |         |              |               |
|                                                     | ASI OUT H3:                                                            |                                                                                                    | M                                                                                                    | IPTS 3                                                                             | ~                          |                    |           |         |              |               |
|                                                     | ASI OUT L3:                                                            |                                                                                                    | M                                                                                                    | IPTS 4                                                                             | ~                          |                    |           |         |              |               |
|                                                     |                                                                        |                                                                                                    |                                                                                                    | Set                                                                                |                            |                    |           |         |              |               |
|                                                     | Channel Info.(Ala                                                      | rm/Active/Total): 0/1/4                                                                                                    |                                                                                                    |                                                                                    |                            |                    |           |         |              |               |
|                                                     | Channel                                                                | Address                                                                                                    | Port                                                                                                    | TTL                                                                                | Enable                     | Null PKT<br>Filter | Source TS | Out ETH | Bit(Act/Max) | Edit ALL      |
|                                                     | 1                                                                      | 239.2.2.2                                                                                                    | 2000                                                                                                    | 128                                                                                | *                          | *                  | MPTS 1    | DATA1   | 28.4/49.0 M  |               |
|                                                     | 0                                                                      | 239.2.2.2                                                                                                    | 2002                                                                                                    | 128                                                                                | 8                          | 8                  | MPTS 2    | DATA1   | 10.1/49.0 M  |               |
|                                                     | 2                                                                      |                                                                                                    |                                                                                                    |                                                                                    |                            |                    |           |         |              |               |
|                                                     | 3                                                                      | 239.2.2.2                                                                                                    | 2004                                                                                                    | 128                                                                                | 8                          | 8                  | MPTS 3    | DATA1   | 10.1/39.2 M  |               |

Support 4 MPTS output, you can set the MPTS parameters, also can set the ASI output stream.

#### Edit ALL

#### [close]

#### Tips:

Use this page to edit all ip streams.

All IP Enable:Open/Close all ip streams.

All IP Address: all ip streams use the same address.

Start Port the port of the first ip stream.

Step:the step of port.if you do not want to modify the Address and Port,set 0.

All IP Null PKT Filter: Open/Close Null Pkt of all ip streams.

| All IP Enable:          |           |
|-------------------------|-----------|
| All IP Address:         | 239.2.2.2 |
| Start Port:             | 2000      |
| Step:                   | 2         |
| TTL:                    | 128       |
| All IP Null PKT Filter: |           |

| Apply  |  | n |  |
|--------|--|---|--|
| mp p n |  |   |  |

#### 2.3.4 SPTS output setting

|                                                                                                    |                                                                                                    |                                                                                           |                                                                                                    |                                              |                   | and the second second second second second second second second second second second second second second second                                                              |                                     | Sync Save Cont |
|----------------------------------------------------------------------------------------------------|----------------------------------------------------------------------------------------------------|-------------------------------------------------------------------------------------------|----------------------------------------------------------------------------------------------------|----------------------------------------------|-------------------|----------------------------------------------------------------------------------------------------|-------------------------------------|----------------|
| RTSPTips:<br>1 RTSP ca<br>2 RTSP 0<br>3 RTSP 0<br>4 192 168<br>5 RTSP 0<br>Rate Monitor:<br>1.0N Turn<br>2 OFF.Tur | n be supported by choosing i<br>htput format for MPTS1 is as i<br>htput format for SPTS1 is as f<br>2.136 in RTSP output format<br>tiput Protocol must have two<br>off the output when the code<br>n off rate monitoring function | RTP as the output  <br>follows rtsp://192.16<br>is the IP address o<br>channel ports spac | protocol<br>68.2.136:6666/sp<br>f DATA-1<br>ved at or greater<br>200kbps, and tur                                                                                                    | upts1<br>ots1<br>than 2<br>n on the output w | then the code rat | e is higher than 1Mbps                                                                                                    |                                     |                |
|                                                                                                    |                                                                                                    |                                                                                           |                                                                                                    |                                              |                   |                                                                                                    |                                     |                |
| General:                                                                                                    |                                                                                                    |                                                                                           |                                                                                                    |                                              |                   |                                                                                                    |                                     |                |
| Protocol:                                                                                                    |                                                                                                    | UD                                                                                        | P                                                                                                    | ~                                            |                   |                                                                                                    |                                     |                |
| Rate Monitor:                                                                                                    |                                                                                                    | OF                                                                                        | F                                                                                                    | ~                                            |                   |                                                                                                    |                                     |                |
| Rate Monitor:<br>Channei Info.(Alai<br>SPTS                                                                        | m/Active/Total): 0/2/4                                                                                                    | OF                                                                                        | et and a second second se | ~                                            | Monitor           |                                                                                                    |                                     |                |
| Rate Monitor:<br>Channel Info.(Alai<br>SPTS<br>Channel                                                             | mlActive/Total): 0/2/4<br>I-128<br>Address                                                                                                    | Port                                                                                      | TTL                                                                                                    | Enable                                       | Monitor<br>Status | Source TS                                                                                                    | Bit(Act)                            | Edit ALL       |
| Rate Monitor:<br>Channel Info.(Alau<br>SPTS<br>Channel<br>1                                                        | m/Active/Total): 0/2/4                                                                                                    | Port                                                                                      | TTL<br>128                                                                                                    | Enable                                       | Monitor<br>Status | Source TS<br>Service01(0ATA1_http://<br>192.168.0.190.8080/T1s)                                                                                                    | Bit(Act)<br>2.9 M                   | Edit ALL       |
| Rate Monitor:<br>Channel Info (Alai<br>SPTS<br>Channel<br>1<br>2                                                   | m/Active/Total): 0/2/4                                                                                                    | Port<br>3000                                                                              | тть<br>128                                                                                                    | Enable                                       | Monitor<br>Status | Source TS<br>Service01(DATA1_http://<br>192.168.0.190.8080/Tts)<br>Service01(DATA1_http://<br>192.168.0.190.8082/T1ts)                                                        | Bit(Act)<br>2.9 M<br>8.2 M          | Edit ALL       |
| Rate Monitor:<br>Channel Info.(Alai<br>SPTS<br>Channel<br>1<br>2<br>3                                              | m/Active/Total): 0/2/4                                                                                                    | Port<br>3000<br>3002                                                                      | TTL<br>128<br>128                                                                                                    | Enable                                       | Monitor<br>Status | Source TS           Service01(DATA1_http://<br>1921680.090.8080/Tts)           Service01(DATA1_http://<br>192168.0.190.8082/T1s)           TV-101(DATA3_UDP://239.2.2.2.3100) | Bit(Act)<br>2.9 M<br>8.2 M<br>7.6 M | Edit ALL       |

## 2.3.5 Network Settings

| NETWORK                                                                     |                                                                                              |       |
|-----------------------------------------------------------------------------|----------------------------------------------------------------------------------------------|-------|
| NMS                                                                         |                                                                                              |       |
| IP Address:<br>Subnet Mask:<br>Gateway:<br>Web Manage Port:<br>MAC Address: | 192.168.0.136         255.255.256.0         192.168.0.1         80         20:10:12:34:56:78 | Арріу |
|                                                                             |                                                                                              |       |
| DATA-1                                                                      |                                                                                              |       |
| Mode:<br>IP Address:<br>Subnet Mask:<br>Gateway:<br>MAC Address:            | Static     Refresh       192.168.0.254     255.255.0       192.168.0.1     20:20:12:34:56:78 |       |
|                                                                             |                                                                                              | Apply |
| DATA-2                                                                      |                                                                                              |       |
| Subnet Mask:<br>Gateway:<br>MAC Address:                                    | 192.168.2.137       265.255.255.0       192.168.2.1       20:20:12:34:56:88                  |       |
|                                                                             |                                                                                              | Apply |
| DATA-3                                                                      |                                                                                              |       |
| IP Address:                                                                 | 192.168.2.138                                                                                |       |
| Subnet Mask:                                                                | 255 255 255.0                                                                                |       |
| MAC Address:                                                                | 20:20:12:34:56:98                                                                            |       |
|                                                                             |                                                                                              | Apply |
| ZQCOM                                                                       |                                                                                              |       |
| IP Address:                                                                 | 192.168.2.136                                                                                |       |
| Subnet Mask:                                                                | 255.255.255.0 Do not modify the internal                                                     |       |
| Gateway:                                                                    | 192.168.2.1                                                                                  |       |
| MAC Address:                                                                | 20:50:12:34:56:78                                                                            |       |
|                                                                             |                                                                                              | Apply |
| RQCOM                                                                       |                                                                                              |       |
| IP Address:                                                                 | 192.168.2.2                                                                                  |       |
| Subnet Mask:                                                                | 255 255 255 0                                                                                |       |
| Gateway:                                                                    | 192.168.2.1                                                                                  |       |
| MAC Address:                                                                | 20:60:12:34:56:78                                                                            |       |
|                                                                             |                                                                                              | Apply |

Set IPTV input IP address and other parameters

Note: Do not modify the internal test port parameters.

#### 2.3.6 Configuration

|       | Save To Device                  | Load From Device                           | Load Default Config                              | Save To PC                       | Load From PC                        |     |
|-------|---------------------------------|--------------------------------------------|--------------------------------------------------|----------------------------------|-------------------------------------|-----|
| When  | Bac<br>you change the para      | k up or import<br>ameter,you shoud save co | the configuration<br>nfiguration , otherwise the | on file of the new configuration | e device<br>vill lost after reboot. |     |
|       |                                 |                                            |                                                  |                                  |                                     |     |
|       |                                 |                                            |                                                  |                                  |                                     | Sav |
|       |                                 |                                            |                                                  |                                  |                                     | Sav |
| CLEAR | CONFIG                          |                                            |                                                  |                                  |                                     | Sav |
| CLEAR | CONFIG                          |                                            |                                                  |                                  |                                     | Sav |
| CLEAR | CONFIG<br>current configuration | File,Reboot the device,de                  | vice will enter factory mod                      | le.                              | -                                   | Sav |
| CLEAR | CONFIG<br>current configuration | File,Reboot the device,de                  | vice will enter factory mod                      | le.                              |                                     | Sav |

- 1. Save to device: After change any of the data or settings, please click "save to device" to match the settings between the software and the device.
- 2. Load from device: This is to download the recent settings from the device. Please save the settings when finish the downloading.
- 3. Load the default config: This is to reset the device to the factory settings.
- 4. Save to PC: This is to save the current configuration to local files in PC. Users are suggested saving the settings before upgrading the device.
- 5. Load from PC: Users can replace the current settings with the backup settings from local files (PC).Note: Do not turn off the computer on the process of downloading, otherwise the device will not work.
- 6. CLEAR CONGLG: Click "Clear" to delete all the current setting to reset the data settings.

### 2.3.7 System Upgrade

| Tins:                                                                                    |           |                                                                                             |  |
|------------------------------------------------------------------------------------------|-----------|---------------------------------------------------------------------------------------------|--|
| 1. Please get firmware (Software.pl                                                      | g /OS.pk  | g/Hardware.bin) from the manufacturer, do not make any changes, choose firmware to upgrade. |  |
| 2. Do not turn off the power when the                                                    | ne equipn | nent is upgraded. Otherwise the equipment will be damaged.                                  |  |
| <ol><li>When the upgrade is successful,</li></ol>                                        | you need  | d to reboot the machine and the new firmware will work.                                     |  |
| <ol> <li>upgrade Sonware.pkg/Hardware</li> <li>upgrade OS pkg will keep about</li> </ol> | 1 minutes | sep about 10 seconds.                                                                       |  |
| 6. Upgrading requires a very stable                                                      | network   | and advises against connecting to the Internet.                                             |  |
|                                                                                          |           |                                                                                             |  |
|                                                                                          |           |                                                                                             |  |
| Software V                                                                               | ersion:   | 3040.1189.FEIPTVIN                                                                          |  |
| Hardware V                                                                               | ersion:   | 1.8.0.11                                                                                    |  |
|                                                                                          | OS:       | 1.26.2.80G                                                                                  |  |
|                                                                                          | File:     | 浏览) 未选择文件。                                                                                  |  |
|                                                                                          |           |                                                                                             |  |

We generally suggest users do not do software updating without our online supporting. If you need to upgrade the software, please contact us to make online supporting.

#### 2.3.8 LOG

#### Device status information

| 8in1 DVB-T Modulato | r                                                                                                    |                                 |
|---------------------|----------------------------------------------------------------------------------------------------|---------------------------------|
|                     |                                                                                                    | ☑ IPTV Sync Save Config ENGLISH |
| Device +            | 106                                                                                                    |                                 |
| Program Mux +       |                                                                                                    |                                 |
| Output -            | Log lype: Kernel Log V Auto U V Export Clearbog                                                                                                    |                                 |
| Modulator           | [ 0.000000] System Loa<br>[ 0.000000] System Loa<br>[ 0.000000] System Loa                                                                                                    |                                 |
| Network             | [ 0.000000] Alarm Log pr [413fc090] revision 0 (ARMv7), cr=18c5387d                                                                                                    |                                 |
| MOTE ID Stream      | [ 0.000000] 0.000 and 0.000 and 0.000 aliasing data cache, VIPT aliasing instruction cache                                                                                                    |                                 |
| MF13 IF Sueall      | [ 0.00000] Machine model: xlmx,zynq-7000                                                                                                    |                                 |
| Advance -           | 0.000000 cma: Keserved 16 Mits at 0x0d400000                                                                                                    |                                 |
| Ungrada             | 1 0.000000 memory poincy. Data cache writeance                                                                                                    |                                 |
| opgrade             | 0.0000001 free area init node: node 0, pgdat 405aee00, node mem map 4fdf0000                                                                                                    |                                 |
| Save   Load         | 0.000000] Normal zone: 512 pages used for memmap                                                                                                    |                                 |
| User   Password     | [ 0.000000] Normal zone: 0 pages reserved                                                                                                    |                                 |
| Date   Time         | 0.000000 Normal zone: 6536 pages, LH-O batch:15                                                                                                    |                                 |
| Log                 | [ 0.000000] FEXCHOL Embedded a pageskybi (gendaddoo so iza totaz uzbank uzbank)                                                                                                    |                                 |
| Reboot              | 0.000000 pcpu-alloc: [0] 0 [0] 1                                                                                                    |                                 |
|                     | [ 0.000000] Built 1 zonelists in Zone order, mobility grouping on. Total pages: 65024                                                                                                    |                                 |
|                     | [ 0.000000] Kernel command line: console=ttyPS0,115200                                                                                                    |                                 |
|                     | 0.000000 log_but_leinindividual max cpu contribution: 1310/2 bytes                                                                                                    |                                 |
|                     | 0.0000001 log_buf_len total cpu_extra contributions: 1310/2 bytes                                                                                                    |                                 |
|                     | [ 0.000000] log_bol_ent min size. I 3 10 2 bytes<br>[ 0.000000] log_bol_ent fen : 262144 bytes                                                                                                    |                                 |
|                     | [ 0.000000] eg/u log buf fee: 129692(08%)                                                                                                    |                                 |
|                     | 0.000000] PID hash table entries: 1024 (order: 0, 4096 bytes)                                                                                                    |                                 |
|                     | [ 0.000000] Dentry cache hash table entries: 32768 (order: 5, 131072 bytes)                                                                                                    |                                 |
|                     | 0.000000] Inode-cache hash table entries: 16384 (order: 4, 65536 bytes)                                                                                                    |                                 |
|                     | U.UUUUUUJ Memory: 2243U8K/25/2144K available (36b6K kernel code, 222K rwdata, 1504K rodata, 192K init, 291K bss, 21452K reserved, 15364K cma-reserved, UK highmem)<br>0.000001 (direct learned reserved learned reserved available (36b6K kernel code, 222K rwdata, 1504K rodata, 192K init, 291K bss, 21452K reserved, 15364K cma-reserved, UK highmem)                                                                                                    |                                 |
|                     |                                                                                                    |                                 |
|                     | [ 0.000000] fxmap 0.xffc00000 - 0.xff000 (00-7.kB)                                                                                                    |                                 |
|                     | 0.000000 vmalloc : 0x50800000 - 0xff000000 (2792 MB)                                                                                                    |                                 |
|                     | [ 0.000000] lowmem : 0x40000000 - 0x50000000 ( 256 MB)                                                                                                    |                                 |
|                     | [ 0.000000] pkmap : 0x3fe00000 - 0x40000000 ( 2 MB)                                                                                                    |                                 |
|                     | [ 0.00000] modules: 0x3000000 - 0x3600000 (14 MB)                                                                                                    |                                 |
|                     | [ 0.00000] [ 16A 0.00000] [ 16A 0.00000 [ 0.0000 [ 16A 0.0000] [ 16A 0.00000] [ 16A 0.00000] [ 16A 0.000000] [ 16A 0.0000000] [ 16A 0.000000] [ 16A 0.00000000000] [ 16A 0.000000000000] [ 16A 0.00000000000000000000000000000000000 |                                 |
|                     | [ 0.000000] .data: 0x40578000 - 0x405mb60 (223 KB)                                                                                                    |                                 |
|                     | 0.000000] .bss : 0x405afb60 - 0x405fBaa8 (292 kB)                                                                                                    |                                 |
|                     | [ 0.000000] Preemptible hierarchical RCU implementation.                                                                                                    |                                 |
|                     | 0.000000] RCU restricting CPUs from NR_CPUS=4 to nr_cpu_ids=2.                                                                                                    | ~                               |
|                     | L 0.000001 RCU: Adjusting geometry for rcu tanout leat=16. nr cpu ids=2                                                                                                    | 111.                            |

When the device is abnormal, the device work log can provide some useful information.

# 3. Trouble Removal

### 3.1 Prevention Measures

- 1) Put equipment in the environmental temperature 0 °C  $\sim$  45 °C, other conditions meet the requirements of operating range.
- 2) Check that the supply voltage is within the specified range and that all connections are correct.
- 3) Check that the supply voltage is within the specified range and that all connections are correct.
- Please do not switch the machine frequently (switch the machine at least every 10 seconds or more).

## **3.2** Common Problems

| Common problems      | The solution                                                                                         |
|----------------------|----------------------------------------------------------------------------------------------------|
| boot failure         | Check that the input voltage and connection of the power supply operating range are correct          |
| signal failure       | Check whether the signal source is normal.<br>Check that the cables are properly connected           |
| Program Scan failure | The program name and program number of the output signal are manually added in the TS stream setting |

# 4. Packing list

| Number | Name                       | Count | Comment |
|--------|----------------------------|-------|---------|
| 1      | IP Multiplexer + converter | 1     |         |
| 2      | Power line                 | 1     |         |
| 3      | ASI                        | 1     |         |

# Warranty description:

- 1. The product warranty period is one year, calculated from the time of shipment from the factory;
- 2. The warranty covers the problems that occur under normal use of the product.

#### The warranty does not apply to the following conditions:

- 1) Beyond the warranty period;
- 2) Damage caused by transportation, loading and unloading during return or repair;
- 3) Disassemble, modify or maintain the equipment without authorization;

4) Equipment failure or damage caused by accidental factors or humans (such as extrusion scratches, bump deformation, liquid intake, foreign matter falling into, network virus, incorrect insertion and removal, etc.);

5) Malfunctions or damages caused by equipment not being installed in the correct working conditions or environment (such as: bad working environment, high temperature, low temperature, high salt and high humidity, low voltage, high voltage or unstable power supply, not correctly grounded , abnormal physical pressure, corrosion, etc.);

6) Equipment failure or damage caused by not following the installation, use, maintenance, and storage requirements of the user manual.

7) The equipment nameplate, QR code does not match the product model, or the factory label cannot be recognized or is altered;

8) Failure or damage caused by the use of other products or parts other than our company;

9) Failure or damage caused by force majeure factors (including natural disasters such as flood, fire, lightning, earthquake, etc., and social events such as war, unrest, etc.);

10) If the equipment fails or is damaged due to the above reasons, we will charge the corresponding fee after repair.